# Skype™ para televisores Samsung

| Introdução ao Skype                                  | 2    |
|------------------------------------------------------|------|
| Para iniciar a sessão com<br>uma conta já existente  | 3    |
| Para iniciar a sessão com o<br>Reconhecimento facial | 4    |
| <b>Reconhecimento Facial</b>                         | 5    |
| Criar uma nova conta                                 | 6    |
| Ecrã                                                 | 7    |
| Adicionar um contacto                                | 8    |
| Para ligar para um contacto                          | 9    |
| Receber                                              | 10   |
| História                                             | 11   |
| Opções do Skype                                      | 12   |
| Controlo de Voz e Movimento                          | s 13 |

\* As imagens e cores podem ser alteradas sem aviso prévio.

### Introdução ao Skype

Faça chamadas e chamadas de vídeo com o Skype no seu televisor.

胊 Apenas possível com a função SMART HUB - que lhe oferece funcionalidades divertidas e úteis directamente da web para o seu televisor.

#### 🔊 NOTA

- Ligue a sua webcam SAMSUNG directamente ao televisor. Não utilize um hub USB.
- Se a webcam não funcionar correctamente, desligue o televisor e volte a ligá-lo novamente, e reinicie o Skype.
- O Skype encontra-se desactivado quando o televisor está desligado.
- A qualidade de voz pode ser afectada num ambiente com muito ruído.
- A utilização de uma rede sem fios pode diminuir a qualidade da chamada.
- A utilização do software do Skype está sujeita ao Contrato de licença do utilizador final do Skype (skype.com/legal/eula), aos Termos de serviço do Skype (skype.com/legal/tos) e à Política de privacidade do Skype (skype.com/legal/privacy/general).
- Se o Skype for eliminado, as informações guardadas (Histórico e Opções) são eliminadas.
- Para obter ajuda sobre como utilizar o Skype, visite skype.com
- É necessário configurar a rede antes de utilizar o Skype no seu televisor. Consulte as instruções neste manual.
- Ouvirá um sinal de toque sempre que alguém lhe ligar enquanto vê televisão ou utiliza a aplicação Skype.
- Para utilizar o Skype necessita de uma câmara para televisor. Adquira uma câmara para televisor da SAMSUNG, caso o seu televisor não tenha uma câmara incorporada.
- A câmara para televisor lançada em 2010 e em 2011 e o televisor SAMSUNG lançado em 2013 não são compatíveis.
- Os computadores com sistema operativo Windows só suportam Skype na versão 4.2 ou superior.
- Os computadores com sistema operativo Macintosh só suportam Skype na versão 5.0 ou superior.
- Não suportado por computadores com sistema operativo Linux.

### Para iniciar a sessão com uma conta já existente

Quando executar o Skype no televisor pela primeira vez, introduza o seu **Nome Skype** e a **Palavra-passe**, ou utilize a opção **Criar conta**. Se não conseguir iniciar a sessão, verifique a ligação de rede.

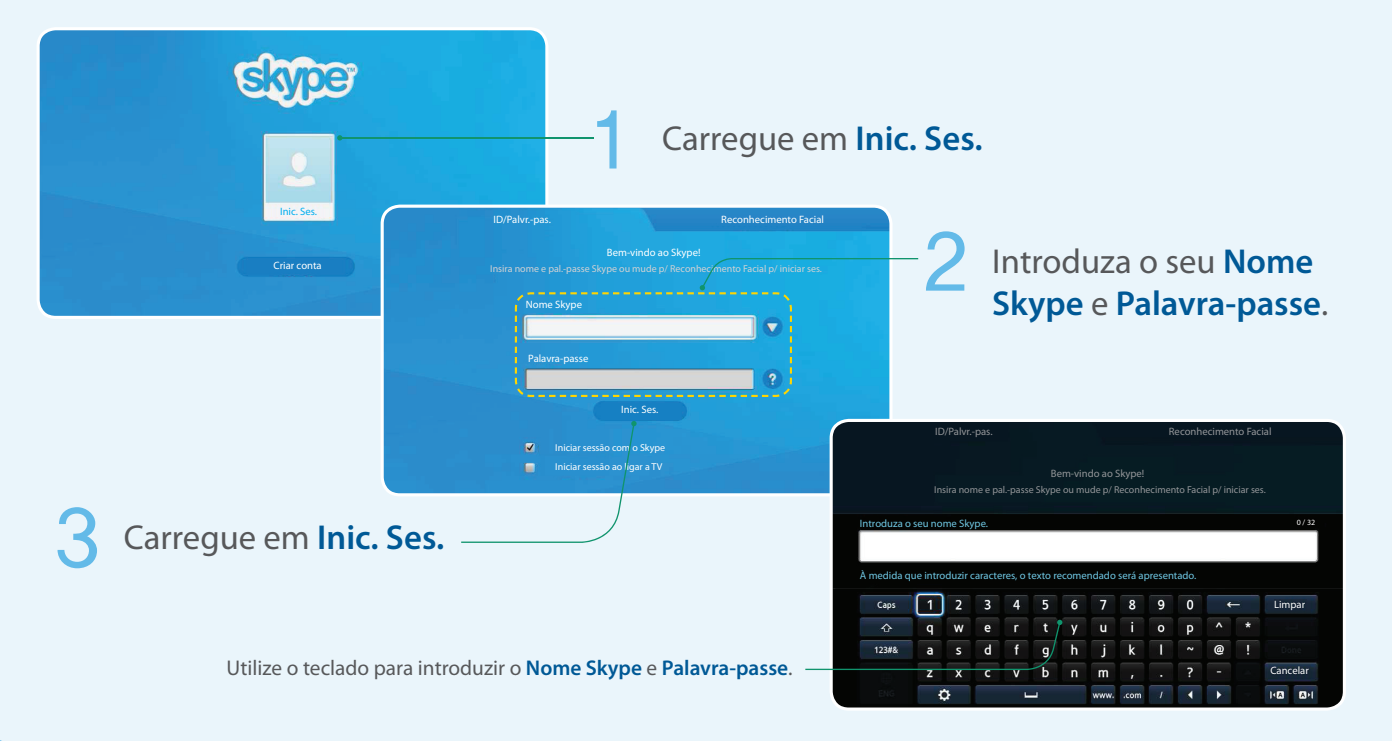

### Para iniciar a sessão com o Reconhecimento facial

- Pode iniciar a sessão no Skype com o Reconhecimento facial num televisor que suporte Interacção SMART (Controlo de Voz e Movimentos).
- 🖄 Para que a opção Reconhecimento facial funcione, uma miniatura do seu rosto é guardada no televisor para efeitos de início de sessão.
- ▲ O início de sessão no Skype com a opção Reconhecimento facial não garante um nível de segurança tão elevado como a utilização de uma ID e palavrapasse.

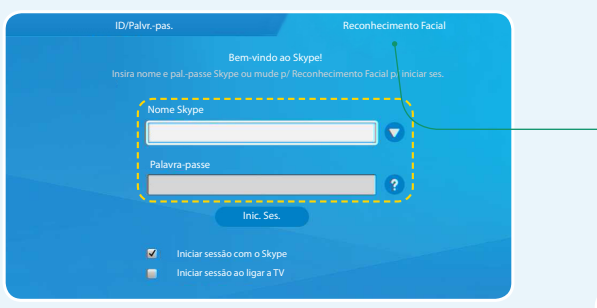

#### Carregue no **Modo de Reconhecimento** Facial.

## O televisor inicia o **Reconhecimento Facial**.

 Vire o rosto na direcção do televisor, de forma a que o rosto fique ao mesmo nível da câmara. O televisor reconhecerá o seu rosto automaticamente.

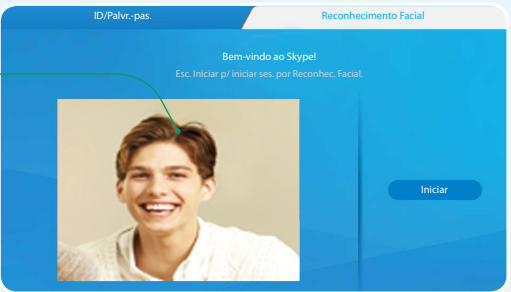

### **Reconhecimento Facial**

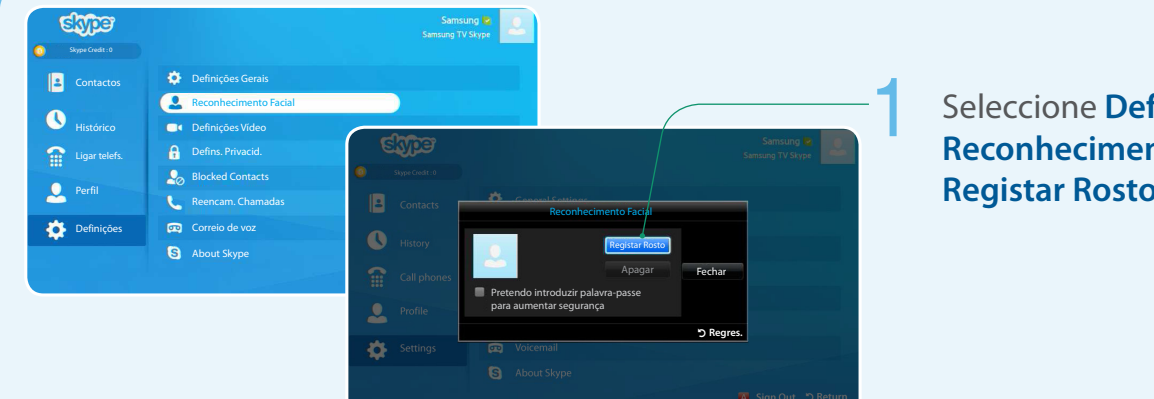

#### Seleccione **Definições** → Reconhecimento Facial $\rightarrow$ **Registar Rosto**.

#### Aparece o ecrã Reconhecimento Facial.

- Certifique-se de que o seu rosto está no centro do ecrã. •
- Aguarde até que o rectângulo no centro do ecrã fique verde. ٠

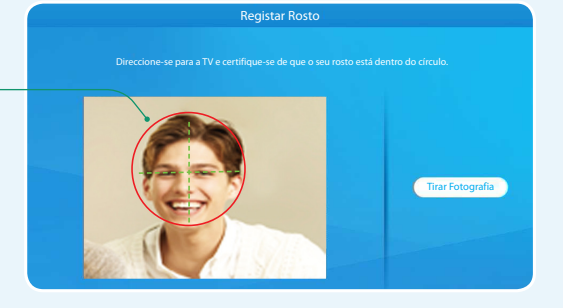

#### Criar uma nova conta

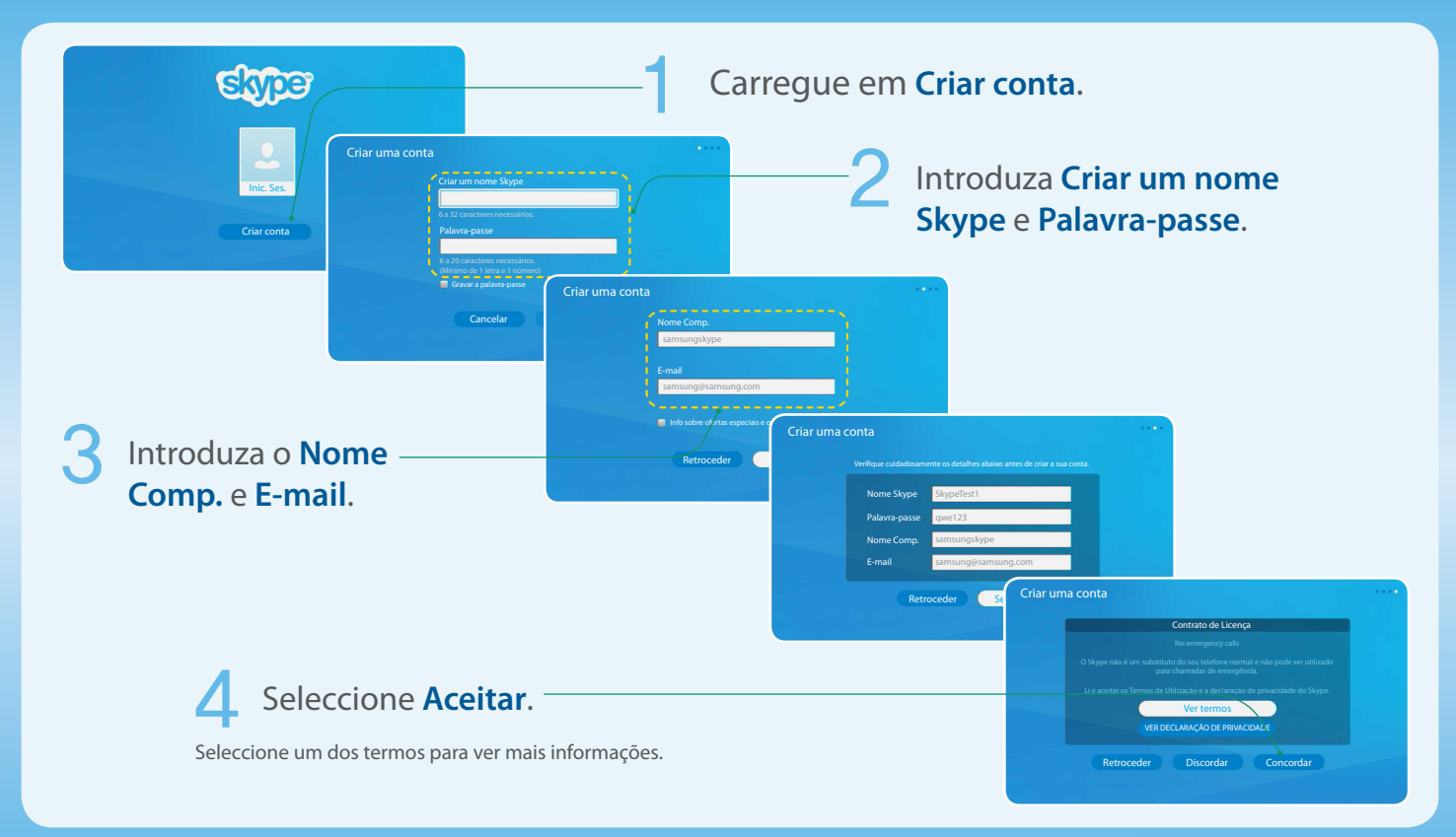

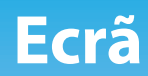

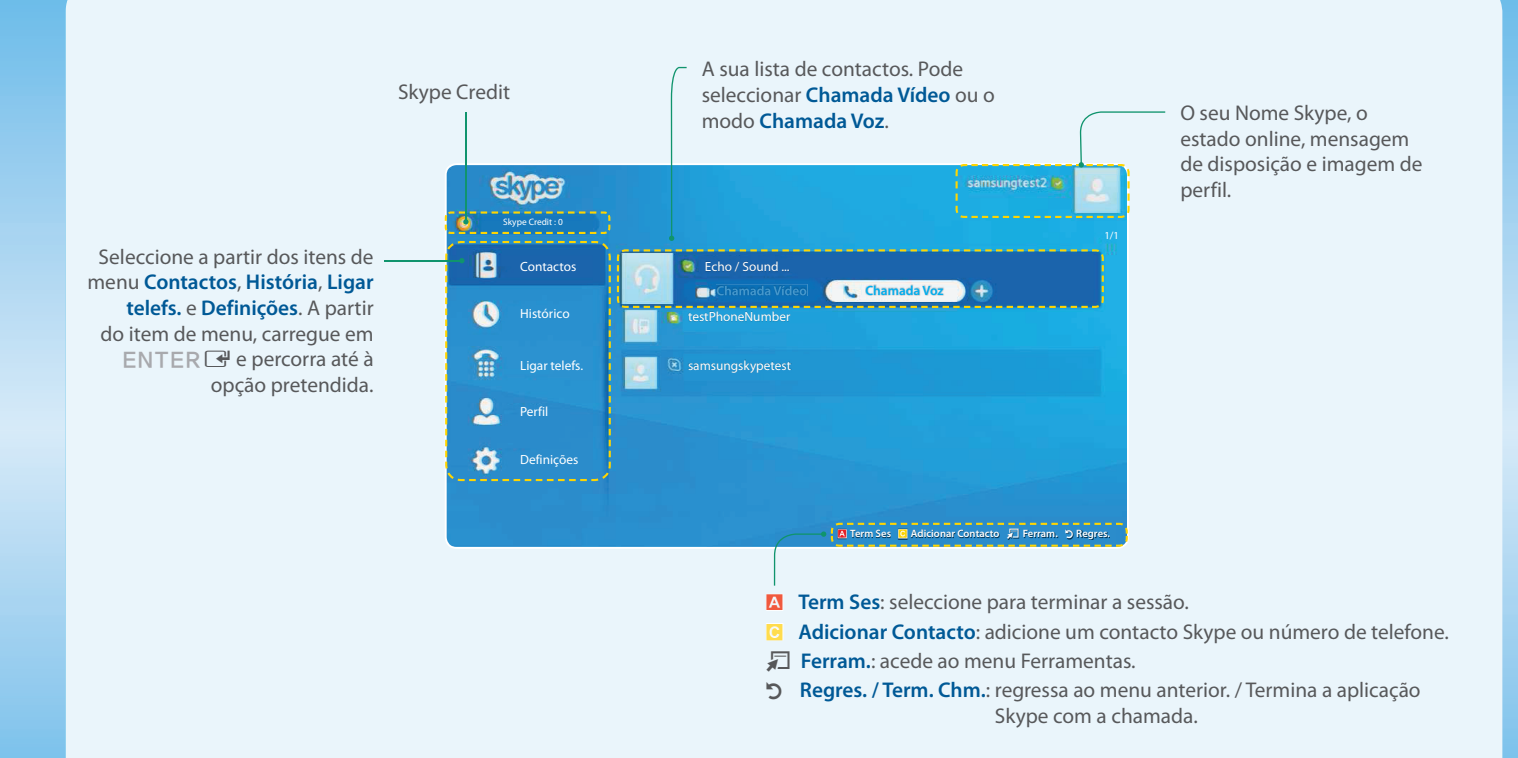

#### Adicionar um contacto

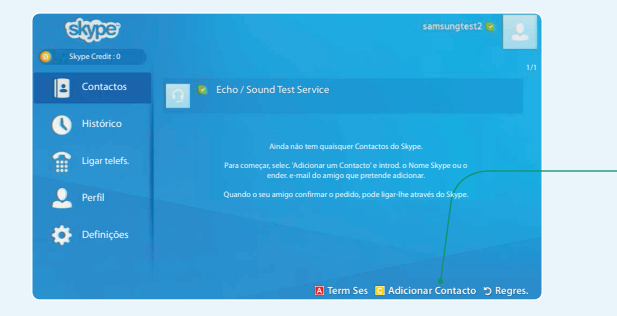

#### Carregue em Adicionar um Contacto.

#### 2 Seleccione uma opção.

- Adicionar um contacto Skype : introduza o nome Skype, o nome completo ou o e-mail da pessoa em questão.
- Adicionar número de telefone : introduza o nome e número de telefone.

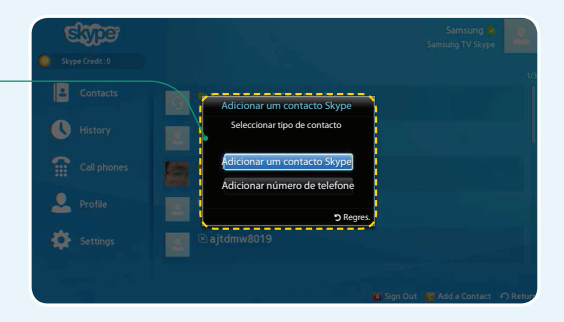

### Para ligar para um contacto

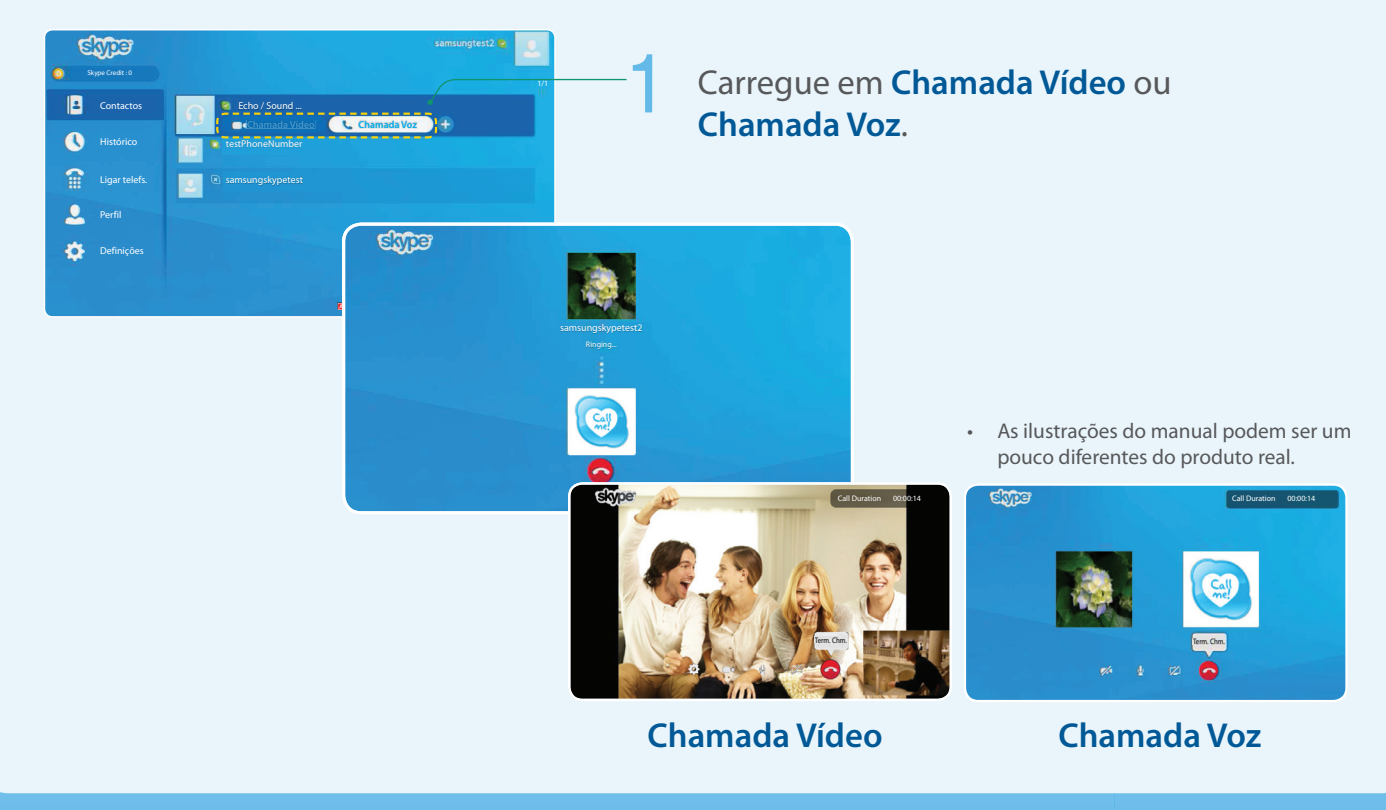

#### Receber

Durante uma chamada de vídeo ou de voz. Rejeita a chamada. Chamada Voz samsungtest2 calling.. Chamada Vídeo **Chamada Voz** Câmara Ligada/Câmara Desl.: liga/desliga a câmara. Skyper Call Duration 00:00:14 Des. Som Mic./Act. Som Mic.: liga e desliga o microfone durante a chamada. Mostrar TV/Ocultar TV: liga e desliga o televisor durante a chamada. **Volume**: quando estiver a ver televisão durante uma chamada, seleccione a fonte de áudio pretendida de

• Se receber uma chamada de conferência, a opção de vídeo é desactivada.

entre o som da transmissão ou o som da chamada de voz.

**Term. Chm.**: desliga a chamada.

#### História

Mostra o histórico de chamadas que efectuou, da mais recente para a mais antiga, de cima para baixo, respectivamente.

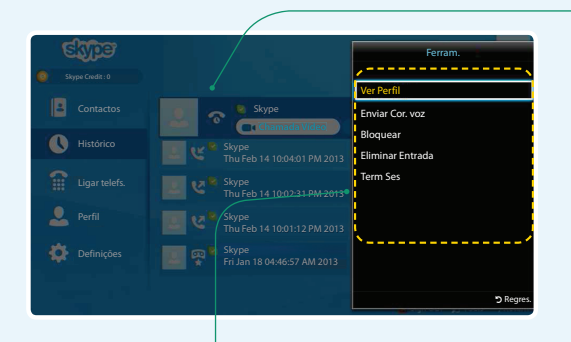

- Ver Perfil: ver o perfil do contacto seleccionado.
- Enviar Cor. voz: enviar uma mensagem de correio de voz para o contacto seleccionado.
- Bloquear: impedir esta pessoa de o contactar.
- Eliminar Entrada: remover este item do Histórico.
- Term Ses: termina a sessão.
- 🔊 O Histórico pode estar limitado pela capacidade da memória.
- 🗞 A hora definida no televisor é aplicada ao Histórico.

Ao lado de cada chamada encontra-se um ícone.

| Ícones     | Significado                |
|------------|----------------------------|
| હ          | Chamada recebida           |
| ৎ          | Chamada efectuada          |
| ি          | Chamada perdida            |
| ß          | Correio de voz<br>recebido |
| <b>®</b> ★ | Correio de voz<br>perdido  |

### **Opções do Skype**

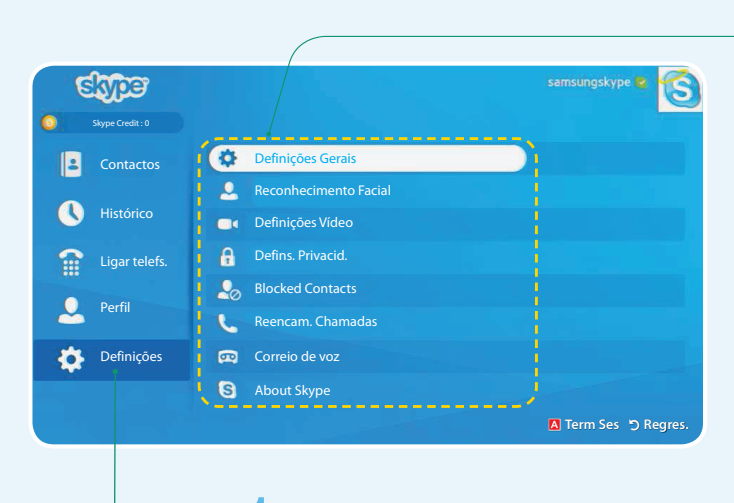

Seleccione Definições.

#### Altere as opções.

- Definições Gerais: especifique se pretende que o Skype seja executado automaticamente quando liga o televisor.
- Reconhecimento Facial: Os utilizadores podem registar os rostos e iniciar sessão na conta do Skype através da função Reconhecimento Facial. É possível registar um rosto por conta.
- Definições Vídeo: ajuste as definições de privacidade para vídeo. Escolha de quem pretende receber vídeo, seleccionando Qualquer pessoa, Só as pessoas na minha Lista de Contactos ou Ninguém.
- Defins. Privacid.: escolha de quem pretende receber chamadas. Seleccione Permitir que todos me contactem ou Perm. ap. pes. na min. Lista Cont. me cont..
- Utilizadores Bloqs.: se não quiser receber chamadas de uma pessoa, bloqueie-a introduzindo o seu Nome Skype ou número de telefone. As pessoas bloqueadas são apresentadas nesta janela. Pode também bloquear uma pessoa nas listas de Contactos e Histórico, seleccionando o contacto e carregando no botão TOOLS
- Reencam. Chamadas: para reencaminhar chamadas da sua conta Skype quando não tem o Skype ligado, adicione os números de telefone para onde pretende reencaminhar as chamadas. Seleccione o país e introduza o número com o indicativo. Introduza o tempo de reencaminhamento para especificar o tempo de atraso antes de a chamada ser reencaminhada. Para utilizar esta funcionalidade visite skype.com e adquira Crédito Skype.
- Correio de voz: esta funcionalidade permite que as pessoas deixem mensagens de áudio quando não está disponível. Pode ouvir as mensagens sempre que ligar o Skype. Para obter mais informações ou para activar o correio de voz, visite skype.com e clique em Conta.
- Acerca do Skype: visualiza a informação de copyright do Skype.

### **Controlo de Voz e Movimentos**

- Pode efectuar chamadas ou manipular no Skype com a opção Controlo de Voz e Movimentos num televisor que suporte a Interacção SMART (Controlo de Voz e Movimentos).
- Não pode utilizar a função Controlo de Voz durante uma chamada.
- O reconhecimento na função Controlo de Voz pode ser afectado pela dificuldade em pronunciar nomes com caracteres especiais, caracteres únicos do alfabeto ou números. Pode alterar, utilizando Mudar nome.
- Para mais informações detalhadas sobre a Interacção Smart, consulte "Interacção Smart" no e-Manual ou Manual do utilizador.

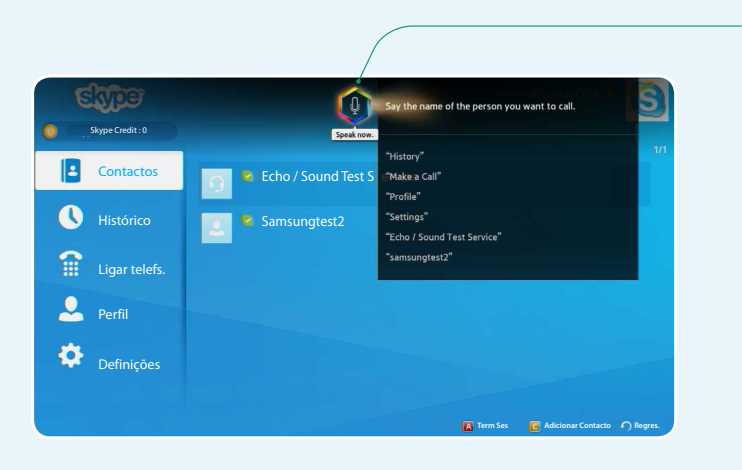

Diga "**Hi TV**(**Palavras Accion.**)" e, em seguida, o nome da pessoa para quem pretende ligar.

Diga uma opção.

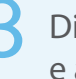

Diga **Chamada Vídeo** ou **Chamada Voz** e a chamada terá início.